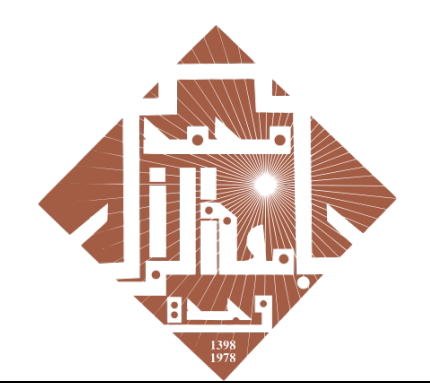

جامعة محمد الأول بوجدة UNIVERSITE MOHAMMED PREMIER OUJDA +00/012+E86EE8/05#U008

# HUAWEI ICT ACADEMY: MOHAMMED FIRST UNIVERSITY OUJDA

## **TEACHER REGISTRATION**

## 1. PRESENTATION :

Huawei ICT Academy est une plateforme d'apprentissage qui propose une large gamme de formations et de certifications en ligne de haute qualité et dans des domaines de technologie de pointe (AI, Big data, cloud, Security, Storage, Network, ...).

Huawei ICT Academy ne cesse de se développer afin d'offrir à tous les étudiants l'accès à l'information et aux formations via sa plateforme talent. Toutes les ressources de formation sont consultables gratuitement pour tous les étudiants et chaque étudiant ayant fini un cours en ligne aura la possibilité de passer un examen blanc, ceux qui réussissent cet examen auront un voucher gratuit pour passer la certification professionnelle.

Suite aux circonstances actuelles, Huawei a rapidement lancé le programme Learning Never Stops pour travailler avec les Académies de TIC de Huawei dans le monde entier.

Le programme Learning Never Stops de Huawei fournit des ressources de haute qualité, construit des plateformes ouvertes et offre le soutien financier nécessaire. En outre, il comporte de multiples activités, couvrant divers scénarios, notamment l'enseignement, les examens, la formation, la communication et le développement de ressources.

Huawei soutient pleinement les Huawei ICT Academies pour promouvoir et appliquer l'apprentissage en ligne dans le monde entier, et permet aux étudiants d'étudier chez eux.

Pour avoir plus d'informations, consulter ce lien LNS.

L'académie Mohammed First University Oujda vient d'être crée et approuvée par Huawei, chaque enseignant et étudiant a la possibilité de créer un compte et d'profiter des services fournit via la plateforme Talent.

#### 2. CONDITIONS :

L'enregistrement dans l'académie Mohammed First University Oujda requière la possession d'un compte email académique de l'UMP @ump.ac.ma, Vous pouvez le récupérer à l'adresse <u>https://messagerie.ump.ma/</u> en saisissant les informations demandées.

| مة محد الأول بوجدة<br>UNIVERSITE MOHAMMED PREM<br>+₀0∧₀U≷+E%/EEII∧∈ЖI                                                                                                    | جاه<br>IIER OUJDA<br>SO°L                                                                        |                                                               |                                                                                                    |  |
|----------------------------------------------------------------------------------------------------|--------------------------------------------------------------------------------------------------|---------------------------------------------------------------|----------------------------------------------------------------------------------------------------|--|
| VOTRE COMPTE DE                                                                                                    | MESSAGERIE @UMP                                                                                  | .AC.MA                                                        |                                                                                                    |  |
| L'Université Mohan<br>professeurs / fonct<br>GMAIL, fourni par C                                                                                                    | nmed Premier OUJDA m<br>ionnaires un nouveau se<br>GOOGLE.                                       | et à la disposition de ses étu<br>rvice de messagerie basé su | diants et<br>ır la plateforme                                                                                                    |  |
| POUR VOUS CONNE                                                                                                    | ECTER, CONTINUER E                                                                               | IN TANT QUE                                                   |                                                                                                    |  |
| Etudiant(e) Profess                                                                                                    | seur / Fonctionnaire R                                                                           | éinitialiser le mot de passe                                  |                                                                                                    |  |
| $\leftarrow$ $\rightarrow$ C $\square$ mess                                                                                                    | agerie.ump.ma/pers                                                                               | onnel/create                                                  |                                                                                                    |  |
| <br>خب لا فول بوجدة<br>عبد الأول بوجدة<br>UNIVERSITE MOHAMMED P<br>toOALIX+E3AEEIA                                                                                                 | sagerie.ump.ma/pers<br>مامة ج<br>REMIER OUJDA<br>هC#لاهام                                        | onnel/create                                                  | Antonio Contractorio                                                                                                    |  |
| <ul> <li>خ -&gt; C ش mess</li> <li>حمد الأول بوجدة</li> <li>UNIVERSITE MOHAMMED P</li> <li>toonalizetEsacEsa</li> <li>ACTIVATION DU</li> </ul>                                     | a daala<br>REMIER OUIDA<br>aCMU-08<br>COMPTE ACADÉN                                              | VIQUE GMAIL ()                                                | Jan La Carta Carta |  |
| ← → C          ش mess         محمد الأول بوجدة         UNIVERSITE MOHAMMED P         +₀⊙∧₀⊔≤+E≾ACE≅A         ACTIVATION DU         Etablissement *                                 | sagerie.ump.ma/pers<br>م عمرایم<br>التقالی<br>REMIER OUIDA<br>متقالیه<br>COMPTE ACADÉN<br>Select | nnel/create                                                   | Anter Contraction                                                                                                    |  |
| <ul> <li>خ ک C ش mess</li> <li>عبد الأول بويد 3</li> <li>UNIVERSITE MOHAMMED P</li> <li>t+00ALIX+E3AEEIA</li> <li>ACTIVATION DU</li> <li>Etablissement *</li> <li>PPR *</li> </ul> | sagerie.ump.ma/pers<br>• ðas]-<br>• REMIER OUIDA<br>• CXU=08<br>COMPTE ACADÉN<br>Select          | NIQUE GMAIL ()                                                | And And And And And And And And And And                                                                                                    |  |
|                                                                                                    | sagerie.ump.ma/pers                                                                              | VIQUE GMAIL ()<br>Prénom *                                    |                                                                                                    |  |

#### 3. ENREGISTREMENT :

Cette partie consiste à définir les étapes primordiales pour l'enregistrement d'un enseignant dans la plateforme Talent de Huawei en premier lieu et de s'attacher à l'académie Mohammed First University Oujda en deuxième lieu.

La plateforme offre aux enseignant un nombre important de formations spécifiquement pour enseignants (Online Train the Trainer - TTT), vous pouvez consulter la liste des formations pour enseignant dans ce lien TTT.

#### 3.1. Étape 1 :

Commencez par remplir le formulaire enseignent disponible à l'url suivant : HICT : Teacher Registration.

En cas de problème de visibilité utilisez le lien suivant :

https://docs.google.com/forms/d/e/1FAIpQLScC0TD7cfLpG3JbBX2Z9vmGUvzVLm\_deo9RTUIEJNxBobwF4w/viewform

Ce formulaire permet à l'administrateur de valider votre inscription dans le portail Mohammed First University Oujda Academy de Huawei Talent une fois que toutes les étapes sont achevées.

HICT : UMP

## **3.2.** ÉTAPE 2 :

Cette étape consiste à la création d'un compte Huawei Talent comme suite :

- 1- Accédez à la plateforme Talent : <u>TALENT ONLINE</u>
- 2- Créez un compte en utilisant l'email académique de l'UMP.

| Huawei Talent     ×     +       ←     →     C        ⓐ e.huawei.com/en/talent/#/home |                                                                      |                        |                                                                                                    | G <sub>2</sub>                                                                              | ☆ 🖸 🎯 🧧 :   |
|--------------------------------------------------------------------------------------|----------------------------------------------------------------------|------------------------|----------------------------------------------------------------------------------------------------|---------------------------------------------------------------------------------------------|-------------|
| TALENT ONLINE Learning                                                               | Certification                                                        | rch course             | Q Partner                                                                                                    | Enterprise                                                                                  | Log in 中IEN |
| C<br>C                                                                               | Contain and Kick On<br>COVID-19<br>Living and<br>Guide<br>Erroll Now | Working                |                                                                                                    |                                                                                             | ب<br>ب      |
| O Welcome to Our Website x +     C ■ uniportal.huawei.com/uniportal/?re              | direct=https%3A%2F%2Fe.huav                                          | wei.com%2Fen%2Ftalent% | 2F%23%2Fhome                                                                                                    |                                                                                             | ☆ ■ ⊗   🦉 : |
| Log In                                                                               |                                                                      |                        | Contact Us                                                                                                    | Help   English (United States)                                                              |             |
| User ID/Email Pr<br>User ID<br>Pas                                                   | none Number SMS Verificat                                            | ion                    | Welcome to Our W<br>Registering for a free account g<br>additional benefits, including ac<br>nformation that you can brows<br>more. | Jebsite<br>gives you a number of<br>ccess to additional valuable<br>e or download, and much |             |

- 3- Saisissez les informations demandées pour la création du compte en spécifiant comme email l'adresse académique de l'UMP.
- 4- Acceptez les conditions et cliquez par la suite sur le bouton Register pour terminer l'enregistrement.

Uniportal is the only entrance provided by Huawei to authenticate the identity of external users. Your Uniportal account and login
 information will be shared between Huawei services

| •••                               | S Create a new account | × +          |                                                 |                                                                  |   |
|-----------------------------------|------------------------|--------------|-------------------------------------------------|------------------------------------------------------------------|---|
| $\leftrightarrow$ $\rightarrow$ c | 🔒 uniportal.huawei.con | n/accounts/r | register.do?method=toRegister®                  | siterMethod=byEmail&nls=en_US&appurl=https%3A%2F%2Fe.huawei.com% | ☆ |
|                                   | 狮 ни                   | AWEI         |                                                 |                                                                  |   |
|                                   | Regi                   | ster         | Create a new account                            | Log In   English (United States)                                 |   |
|                                   | Registe                | er by Email  | Register by Mobile                              |                                                                  |   |
|                                   |                        | User ID *    |                                                 |                                                                  |   |
|                                   |                        | Email *      |                                                 |                                                                  |   |
|                                   | F                      | Password *   | $\sim$                                          |                                                                  |   |
|                                   | Fi                     | irst Name *  |                                                 |                                                                  |   |
|                                   | La                     | ast Name *   |                                                 |                                                                  |   |
|                                   | Cou                    | intry/Area * | Select +                                        |                                                                  |   |
|                                   | Pho                    | ne Number    |                                                 |                                                                  |   |
|                                   |                        |              | Verify mobile number (You can use a ver         | ified number to log in, reset password, and change password.)    |   |
|                                   | Code in ti             | he Image *   | N2RVV-                                          | 0                                                                |   |
|                                   |                        |              | * I have read and agree to <u>Huawei's Terr</u> | ns and Conditions and Privacy Policy                             |   |
|                                   |                        |              | Register                                        |                                                                  |   |

5- Accéder à votre boite email UMP et activer votre compte Huawei.

## **3.3.** ÉTAPE 3 :

Cette étape est la plus importante, elle permet à l'enseignant de s'attacher à l'académie Mohammed First University Oujda.

Cette opération autorise à l'enseignant d'avoir les droits d'accès nécessaires aux ressources (Documentation Center) pour téléchargement et le droit de certification gratuitement suivant les conditions de Huawei.

- 1- Connectez-vous à la plateforme TALENT avec votre compte activé.
- 2- Sélectionnez ICT Academy Introduction de l'onglet Partner.

| Learning Certification                              | Search course                                                 | ۹ Partner                                      | Enterprise      | ß j.berrich.teac | 中IEN |
|-----------------------------------------------------|---------------------------------------------------------------|------------------------------------------------|-----------------|------------------|------|
| Contain and<br>COVI<br>Living<br>Guide<br>Errol Now | ICT Academy IC<br>Learning Partner H.<br>D-19<br>g and Workin | T Academy Introduction<br>ALP Introduction HAL | ICT Competition | ¢                | 0    |

3- Dans la partie ICT Academy cliquer sur le lien Register as Student/Techer/Academy.

| NUAWE TA | LENT ONLINE                 | Learning                  | Certification    | Search course         | ۹ Partner       | Enterprise                           | j.berrich | .teac 中 EN |
|----------|-----------------------------|---------------------------|------------------|-----------------------|-----------------|--------------------------------------|-----------|------------|
| -        |                             |                           | Online<br>Course | Train the es Schedule | Trainer (T<br>e | TT)                                  |           | 5          |
| •        | -                           |                           | For more         |                       | N               |                                      |           | ٥          |
| 2        | ICT Acad<br>Register as Stu | demy<br>udent/Teacher/Aca | ⊘ IC<br>demy Pra |                       | n O             | ICT Academy<br>More ICT Academy News | News 📀    | )          |

## 4- Affecter le rôle Teacher pour qu'il correspond à votre compte.

| NUAWEI TAL | ENT ONLINE | Learning          | Certification     | Search course              | ۹ Partn                       | er Enterprise                | j.berrich.te | ac 中IEN |
|------------|------------|-------------------|-------------------|----------------------------|-------------------------------|------------------------------|--------------|---------|
|            |            |                   | Online<br>Course  | Train the<br>s Schedul     | Trainer<br>e                  | (TTT)                        |              | 5       |
| •          |            |                   | For more          |                            | R                             |                              |              | ٥       |
|            |            |                   | Select a role     | _                          | _                             | cade                         |              |         |
|            |            | adanty reacher AC | Student Registrat | Teache<br>Instructor Regis | r Aca<br>Iration Academy<br>S | demy<br>Registration<br>teps | 19 Hows<br>8 |         |

- 5- Entrer les informations demandées en clair.
- 6- Ressaisissez à nouveau l'email et le numéro de téléphone.
- 7- Vérifier que le rôle My Role affecté est : ICT Academy Instructor.

|                      | NE Learning           | Certification | Search cou     | urse Q       | Partner | Enterprise   | <b>久</b> j.berrich.teac 中IEN |
|----------------------|-----------------------|---------------|----------------|--------------|---------|--------------|------------------------------|
| j.berrich.teacher    |                       |               |                |              |         |              | My Interest Label            |
| Personal Information |                       |               |                |              |         |              |                              |
| * Last Name :        | BERRICH               |               | * First Name : | Jamal        |         | Full Name:   | Jamal BERRICH                |
| * Email :            | Į                     |               | * Area Code :  | Morocco(+2 V | +212 ③  | * Phone No.: | 6                            |
| Address:             | Address               |               |                |              |         |              |                              |
| My Role :            | ICT Academy Instructo | r v 🕜         |                |              |         |              |                              |

8- Ajouter l'académie Mohammed First University Oujda.

| untry of Residence/Reg | Please enter    | Province :                 | Please select | $\sim$ | Nationality:           | Please enter                    |
|------------------------|-----------------|----------------------------|---------------|--------|------------------------|---------------------------------|
| My Organization :      | My Organization |                            |               |        |                        |                                 |
|                        |                 |                            |               |        |                        |                                 |
| * My Academy :         | formation       | * Huawei Certification Lev |               | v      | • Teaching Direction : | Enter your major name in univer |

## 9- Cherchez l'académie Mohammed First University Oujda par Academy Name.

- 10- En cas de doute, le numéro de l'académie est : 1000850546.
- 11- Cliquez sur botton Search pour visualiser le résultat.

| Academy Choice      |                         |                  |                 | Х |
|---------------------|-------------------------|------------------|-----------------|---|
| * Academy Name : Mo | hammed First University | Academy Number : | Please enter    |   |
|                     | Reset                   | Search           |                 |   |
| Serial Number Acad  | demy Name               | Academy Number   | Academy Address |   |
|                     | No E                    | Data             |                 |   |
|                     | Cancel                  | Save             |                 |   |

## 12- Sélectionnez le résultat et cliquez sur le botton Save.

|   | * Academy Name: | Mohammed First University           | Academy Number: | Please enter                                                                   |  |
|---|-----------------|-------------------------------------|-----------------|--------------------------------------------------------------------------------|--|
|   |                 | Reset                               | Search          |                                                                                |  |
|   | Serial Number   | Academy Name                        | Academy Number  | Academy Address                                                                |  |
| ۲ | 1               | Mohammed First University Ouj<br>da | 1000850546      | Université Mohammed Premier, B<br>V Mohammed VI B.P. 524 Oujda 6<br>0000 Maroc |  |
|   |                 | Cancel                              | Save            |                                                                                |  |
|   |                 |                                     |                 |                                                                                |  |

Huawei will collect and process your personal data based on your purpose of using the products or services provided by this platform, your personal data collected by Huawei may be processed or accessed in the country/region where you use our products and services or in other countries/regions where Huawei or its affiliates, subsidiaries, service providers or business partners have a presence. For additional information on how Huawei will process your data please refer to the Privacy Policy

| ✓★I have read | d and agree | to Huawei's | Privacy Policy |
|---------------|-------------|-------------|----------------|
|               | Cancel      | Save        |                |

14- Confirmez votre demande, elle sera envoyé pr la suite à l'administrateur du portail pour validation.

| Yo | ou have applied to associate to "Mohammed First |
|----|-------------------------------------------------|
| U  | niversity Oujda". Do you confirm to submit the  |
| ap | pplication to the administrator for approval?   |

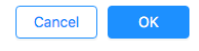

## 4. CONTACT :

Une fois le compte est approuvé par l'administrateur, vous pouvez accéder aux différentes ressources de la plateforme Talent.

Pour toutes informations supplémentaires, veuillez me contacter à :

j.berrich@ump.ac.ma

jberrich@gmail.com

<u>06 60 83 76 73</u>